# 令和 4 年度熊本県中学校英語弁論大会「Google Classroom への動画の提出方法」

| 🗿 新しいタブ                         | × +                                                   |             | ∨ – ⊡ ×                                    |  |  |
|---------------------------------|-------------------------------------------------------|-------------|--------------------------------------------|--|--|
| $\leftrightarrow \rightarrow G$ | https://classroom.google.com/c/NTE1NjkzODU1MzI4?cjc   | =wx4kzid    | 🗆 😩 :                                      |  |  |
|                                 | https://classroom.google.com/c/NTE1NjkzODU1Mz14?cj    | c=wx4kzid   | 画像                                         |  |  |
|                                 | ۹ https://classroom.google.com/c/NTE1NjkzODU1MzI4?cjc |             |                                            |  |  |
| ×:<br>Clo                       | ブラウザによっては、うまく<br>assroom へ入れない場合が                     | Google      | ①Classroom の招待<br>URL をコピーしてここにペ<br>ーストする。 |  |  |
| あり                              | ります。                                                  | または URL を入力 | ※熊本県中学校英語教育                                |  |  |
| Sa                              | fari、Google chrome で                                  |             | 研究会のホームページ上                                |  |  |
| 入马                              | られることをおすすめします。                                        |             | のリンク、および左の QR                              |  |  |
|                                 |                                                       |             | コードからでも                                    |  |  |
|                                 |                                                       |             | Classroom に入れます。                           |  |  |
|                                 |                                                       |             | Chrome をカスタマイズ                             |  |  |

| G ログイン - Goog                     | gle アカウント   | ×      | +                                                                                                    | $\vee$ | - | Ć | þ | × |
|-----------------------------------|-------------|--------|----------------------------------------------------------------------------------------------------|--------|---|---|---|---|
| $\leftrightarrow$ $\rightarrow$ G | accounts.go | ogle.c | :om/ServiceLogin/signinchooser?service=classroom&passive=1209600&continue=https%3A%2F%2Fclassroom.google.com%2Fc%2FNTE | Ê      | ☆ |   |   | : |

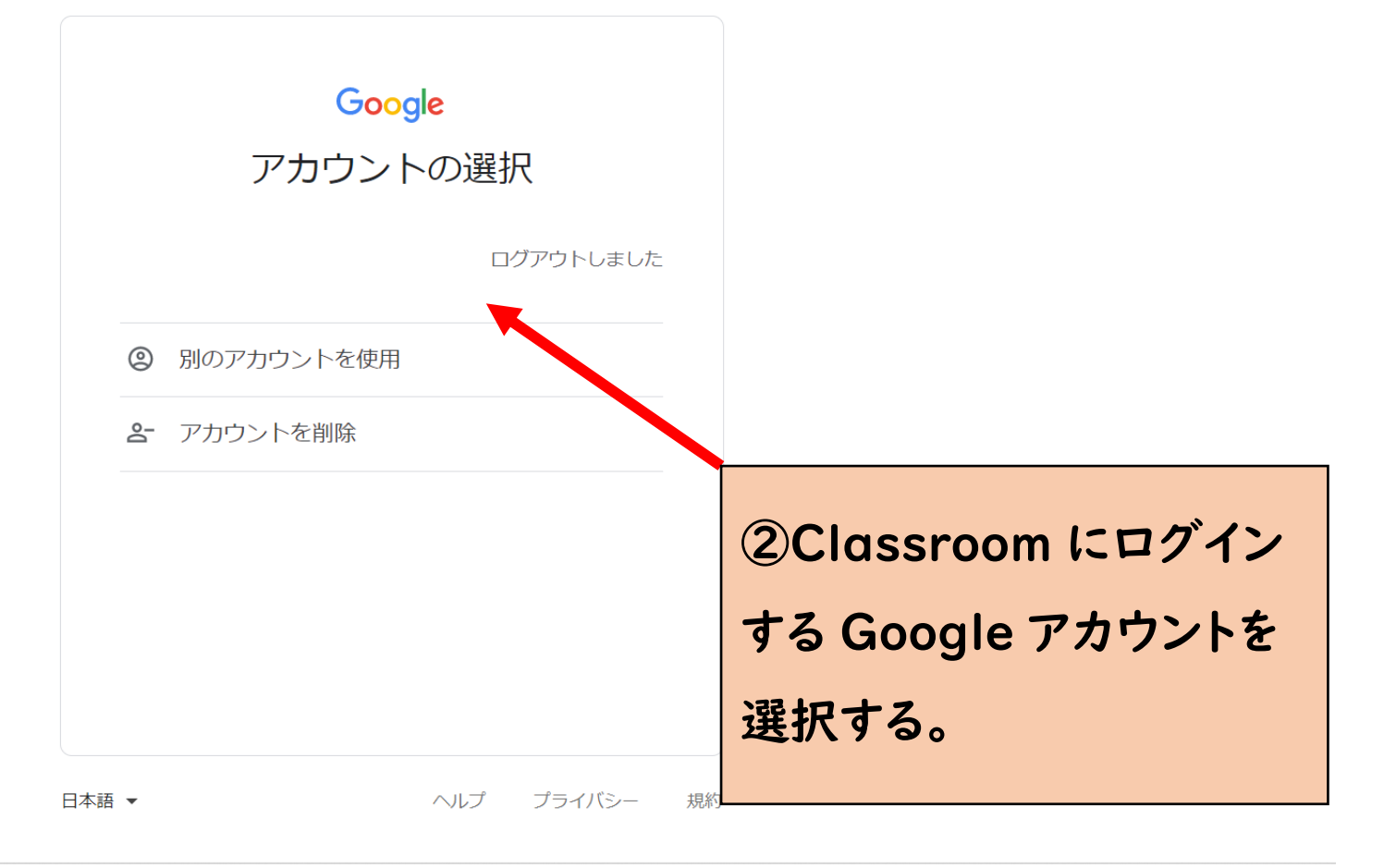

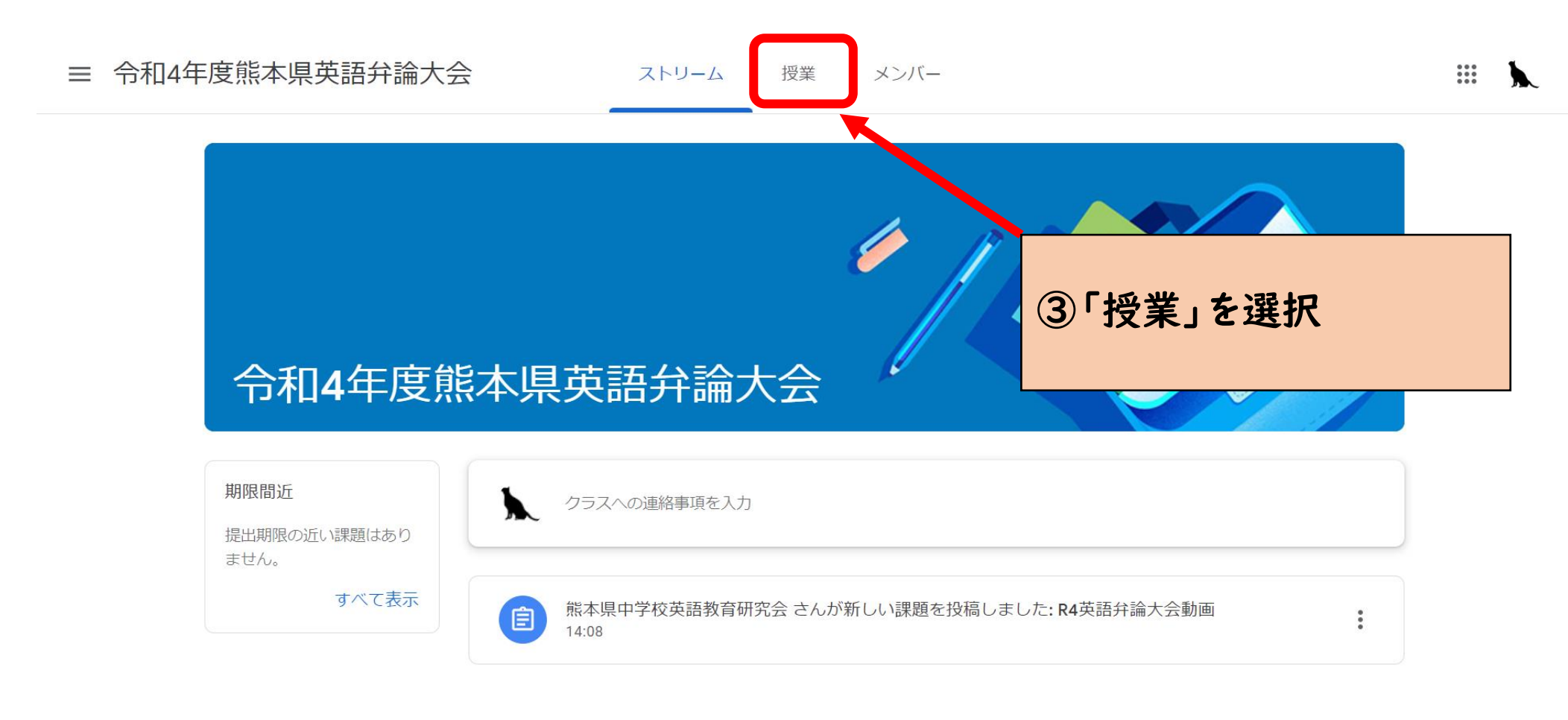

ストリーム 授業 メンバー

② 課題を表示
▲ (今話弁論大会動画)
▲ (今)
▲ (○)
▲ (○)
▲ (○)
▲ (○)
▲ (○)
▲ (○)
▲ (○)
▲ (○)
▲ (○)
▲ (○)
▲ (○)
▲ (○)
▲ (○)
▲ (○)
▲ (○)
▲ (○)
▲ (○)
▲ (○)
▲ (○)
▲ (○)
▲ (○)
▲ (○)
▲ (○)
▲ (○)
▲ (○)
▲ (○)
▲ (○)
▲ (○)
▲ (○)
▲ (○)
▲ (○)
▲ (○)
▲ (○)
▲ (○)
▲ (○)
▲ (○)
▲ (○)
▲ (○)
▲ (○)
▲ (○)
▲ (○)
▲ (○)
▲ (○)
▲ (○)
▲ (○)
▲ (○)
▲ (○)
▲ (○)
▲ (○)
▲ (○)
▲ (○)
▲ (○)
▲ (○)
▲ (○)
▲ (○)
▲ (○)
▲ (○)
▲ (○)
▲ (○)
▲ (○)
▲ (○)
▲ (○)
▲ (○)
▲ (○)
▲ (○)
▲ (○)
▲ (○)
▲ (○)
▲ (○)
▲ (○)
▲ (○)
▲ (○)
▲ (○)
▲ (○)
▲ (○)
▲ (○)
▲ (○)
▲ (○)
▲ (○)
▲ (○)
▲ (○)
▲ (○)
▲ (○)
▲ (○)
▲ (○)
▲ (○)
▲ (○)
▲ (○)
▲ (○)
▲ (○)
▲ (○)
▲ (○)
▲ (○)
▲ (○)
▲ (○)
▲ (○)
▲ (○)
▲ (○)
▲ (○)
▲ (○)
▲ (○)
▲ (○)
▲ (○)
▲ (○)</

ストリーム 授業 メンバー

#### ◎ 課題を表示

#### 📋 Google カレンダー 🙆 クラスのドライブ フォルダ

| <b>唐</b> R4英語弁論大会動画                                          |                          | 期限なし |  |  |  |  |  |
|--------------------------------------------------------------|--------------------------|------|--|--|--|--|--|
| 投稿日: 14:08 (最終編集: 15:13)                                     | 投稿日: 14:08 (最終編集: 15:13) |      |  |  |  |  |  |
| R4年度弁論大会動画の提出先です。<br>ファイル名は中学校名(略称で構いません)にしてください。<br>例)「熊本中」 |                          |      |  |  |  |  |  |
| 課題を表示                                                        |                          |      |  |  |  |  |  |
|                                                              |                          |      |  |  |  |  |  |
|                                                              | ⑤「課題を表示」を選択              |      |  |  |  |  |  |

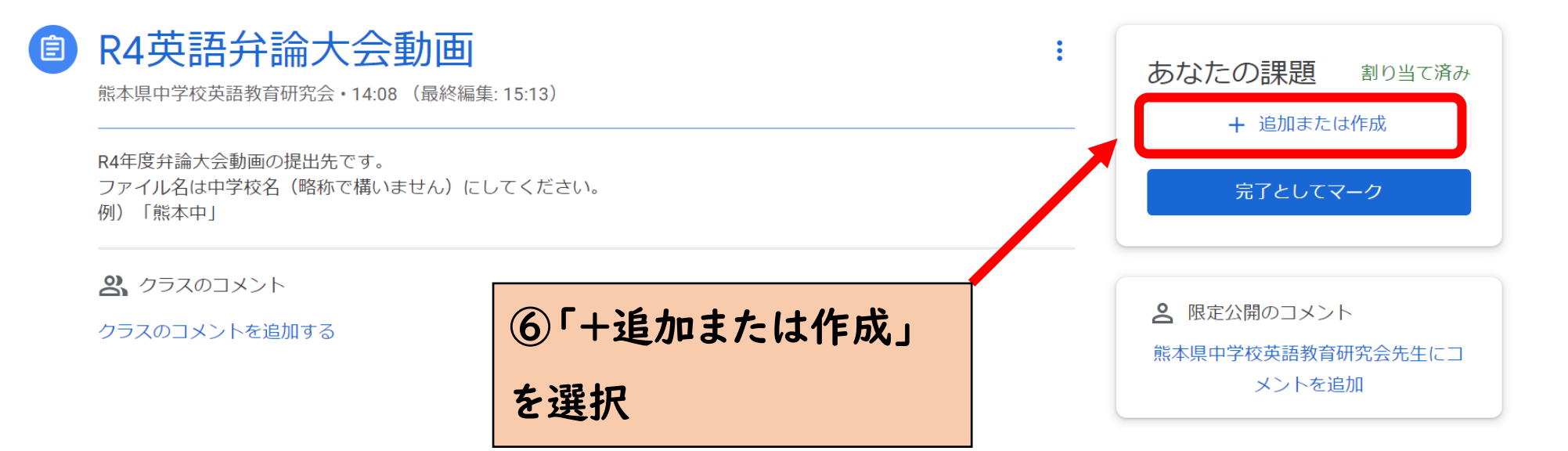

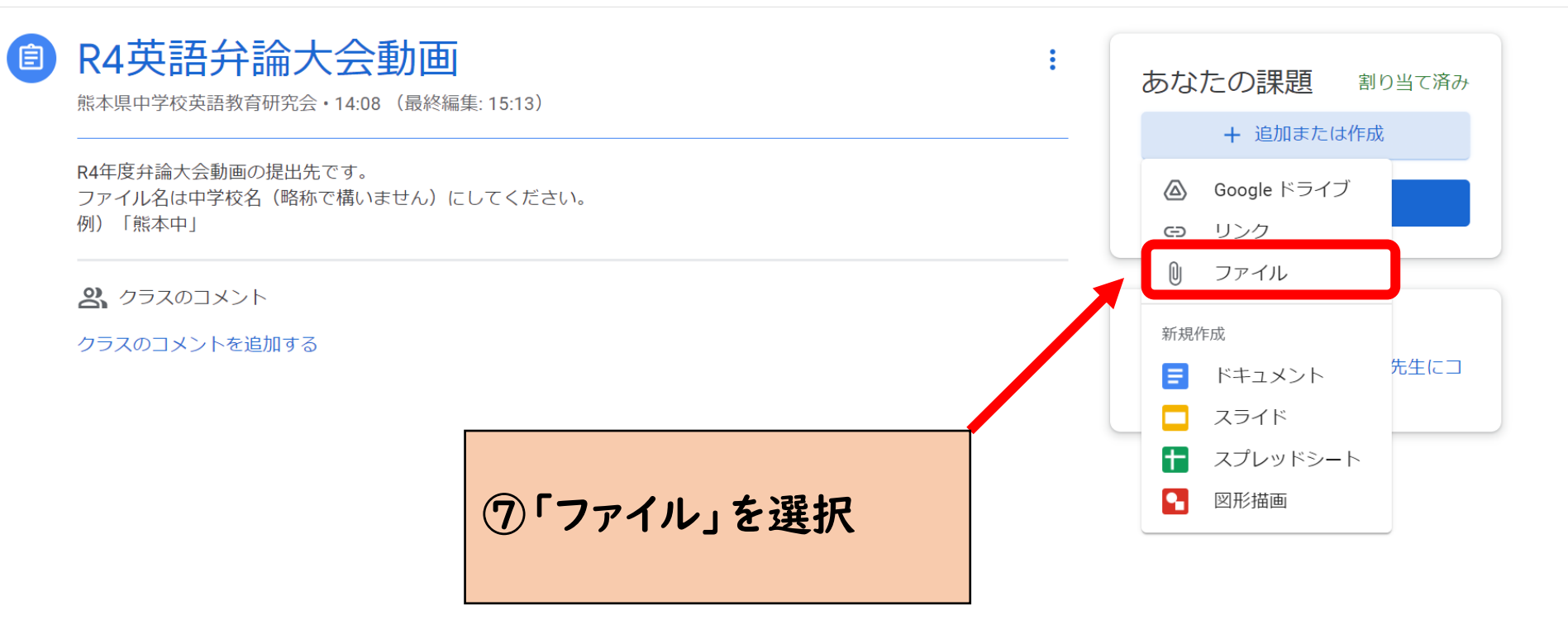

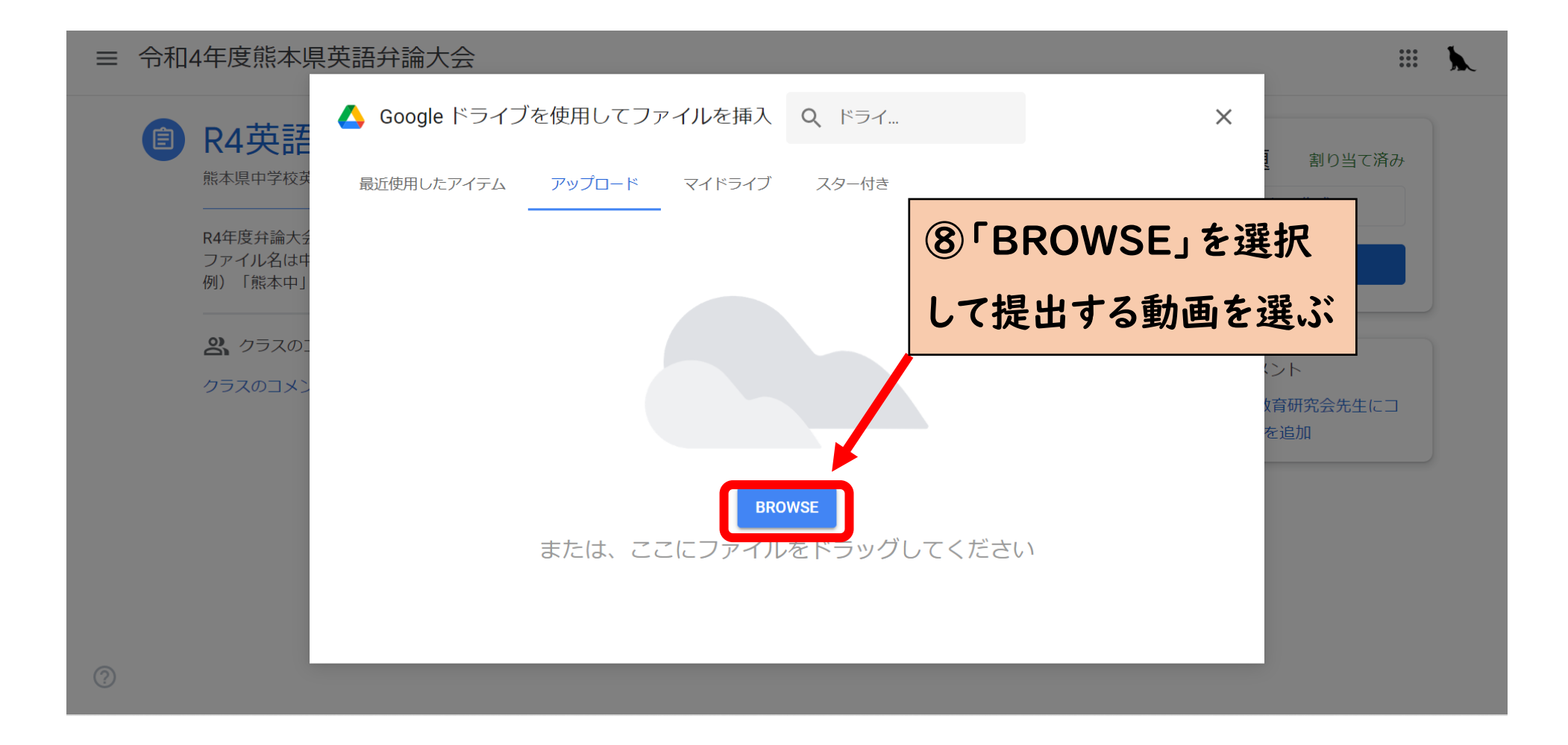

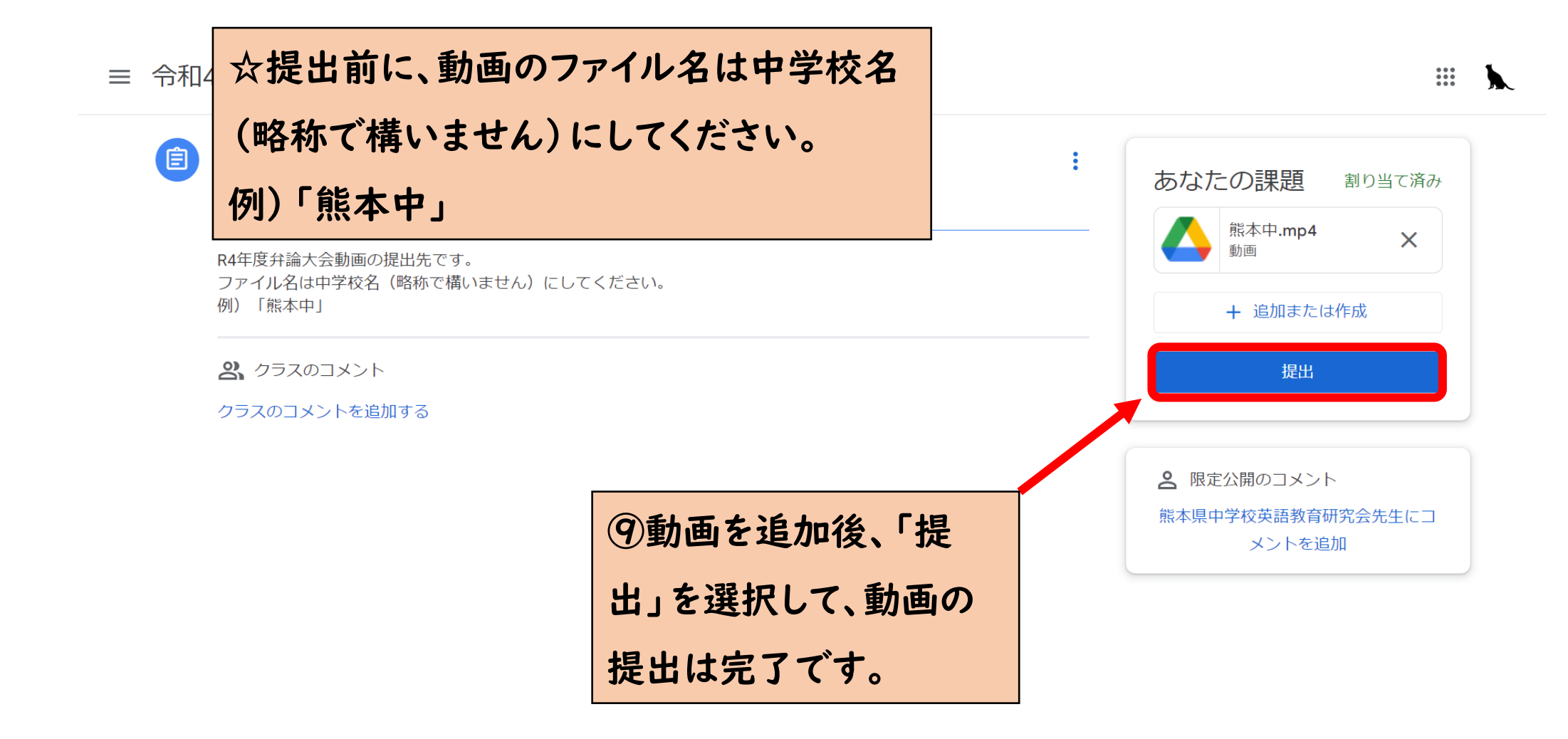